## BIOMETRINA

### Nuevo sistema de control de acceso CDM Biometrika

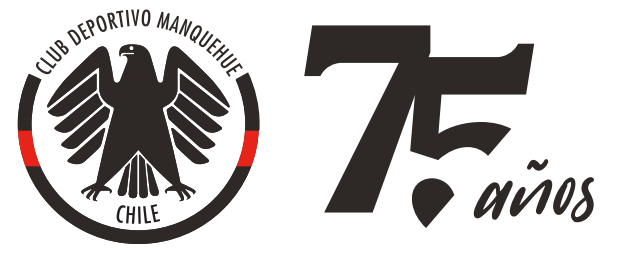

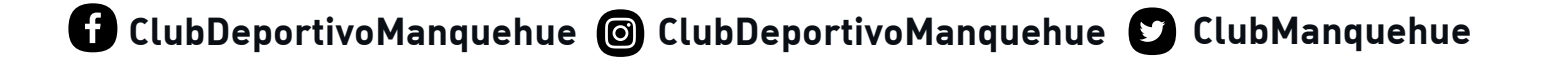

# **Captura de Imagen Facial** Siga estas Recomendaciones

- Se requiere una imagen por persona.
- Fondo plano, simple, idealmente blanco.
- Rostro positivo, normal, sin lentes reflectantes ni accesorios.
- Intensidad de luz moderada.
- Uniformidad de brillo facial.
- Lo más cercano a una foto carnet.

### Requerimientos de la imagen:

- Formato de la imagen: JPG.
- Tamaño mínimo: desde 450 x 800 px.
- No se recomienda que sean derivados de una foto ya existente.
- El tamaño de la cara debe representar más de 1/3 de la imagen total.
- Nombre del Archivo: número de RUT, sin puntos, sin guión y con dígito verificador; ejemplo: 123456789.

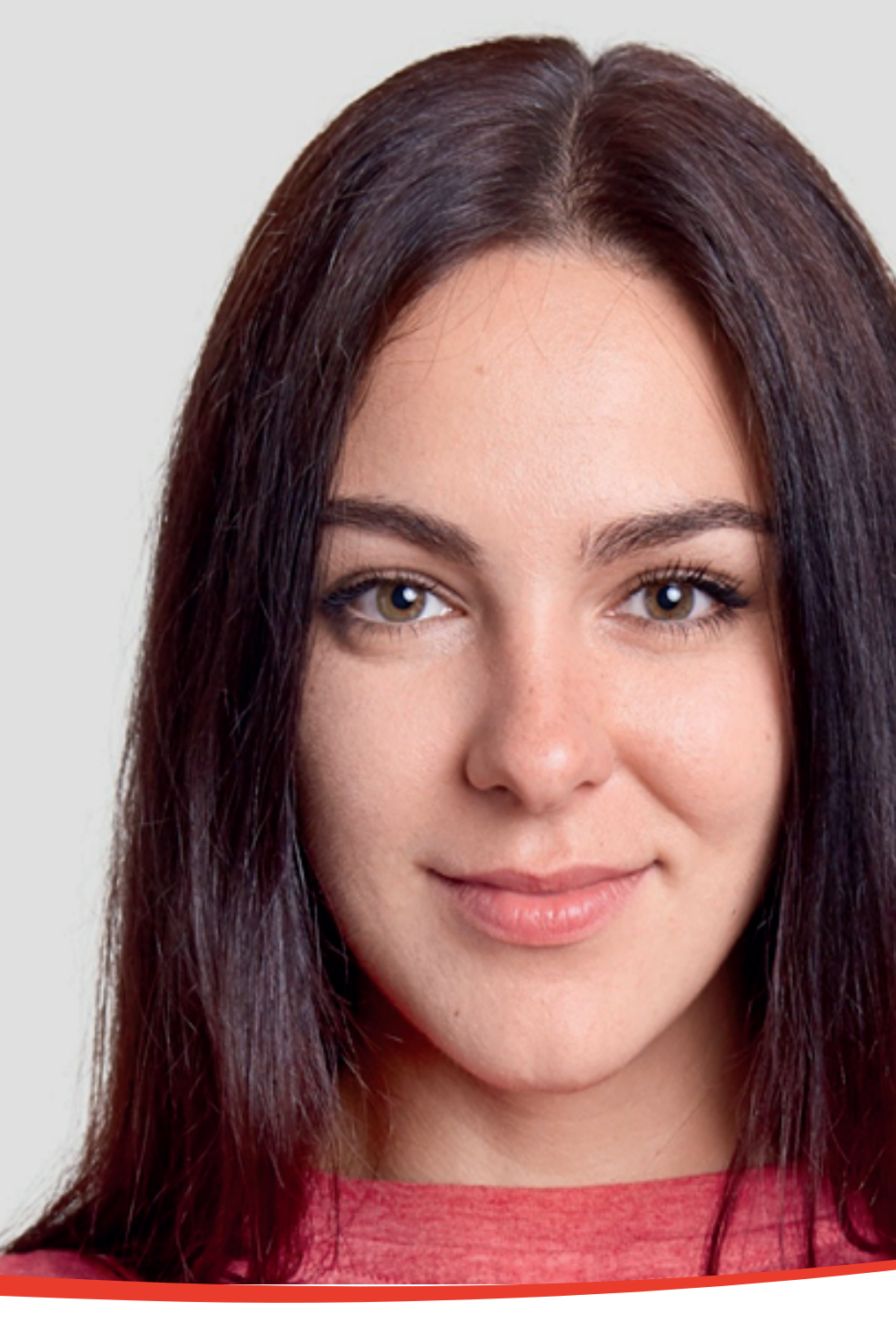

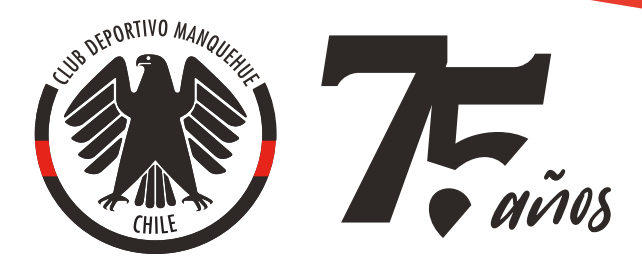

## Paso 1: Ingrese los datos solicitados en el Portal de Autoenrolamiento:

- Ingrese su número de rut SIN puntos,
  SIN guión y CON dígito verificador.
- Ingrese su número de socio.
- Seleccione la imagen desde su laptop o tómese una selfie con su smartphone.

Encontrará el link del portal en el último paso del manual.

#### 12:31 😤 🛤 1 N 2 . J 75% CLUB DEPORTIVO MANQUEHUE AUTOENROLAMIENTO FACIAL EN TRES SIMPLES PASOS **AUTOENROLAMIENTO FACIAL** Paso 1: Ingresar Nº de Rut EN TRES SIMPLES PASOS Paso 1: Ingresar Nº de Rut Paso 2: Ingresar Nº de Socio Paso 2: Ingresar Nº de Socio Recuerda! Usa un fondo liso v X claro, toma la foto sin accesorios v como si fuese una foto de carnet! Recuerda! Usa un fondo liso y claro, toma la foto sin accesorios y como si fuese una Paso 3: Tomar Selfie foto de carnet! Seleccionar archivo Sin ar...nados Paso 3: Adjuntar Selfie Seleccionar archivo Sin archivos seleccionados IN BIOMETRIXA

**Vista Mobile** 

**Vista Desktop** 

#### ilmportante!

En el caso de no ingresar alguno de los datos solicitados y/o que no coincidan con nuestros registro, no se podrá continuar con el proceso.

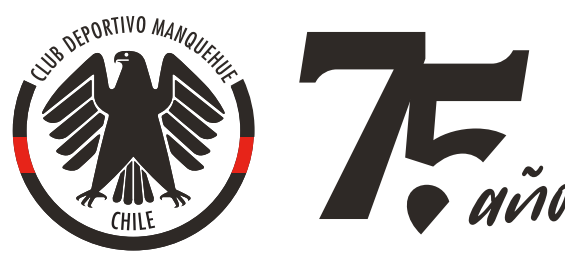

f ClubDeportivoManquehue 🞯 ClubDeportivoManquehue 🕑 ClubManquehue

Paso 2: Verifique si la imagen cumple con los requisitos solicitados

- Verifique la vista previa de la foto.
- Si está conforme, seleccione **ENVIAR FOTO**`.
- En caso contrario, repita el proceso.

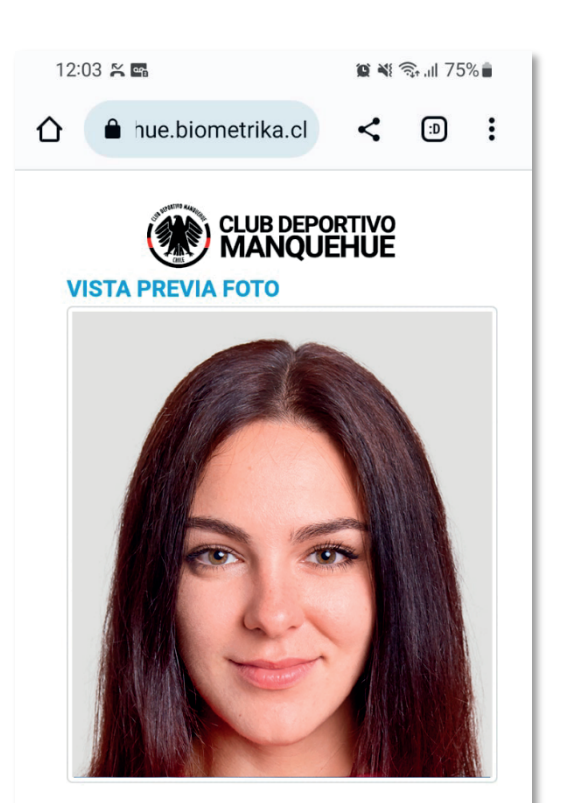

Paso 1: Ingresar Nº de Rut 10098010K Paso 2: Ingresar Nº de Socio 2020

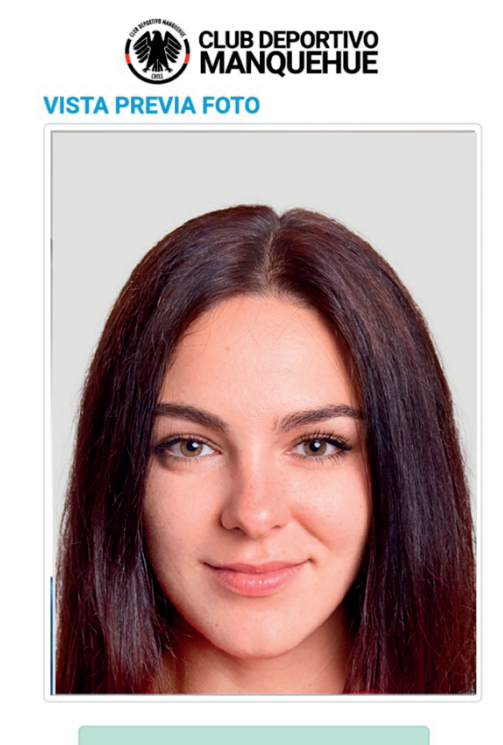

Listo! Foto guardada exitosamente. Si la foto cumple con los requisitos podrás acceder solo usando tu cara. No más cédula!

### Vista Mobile

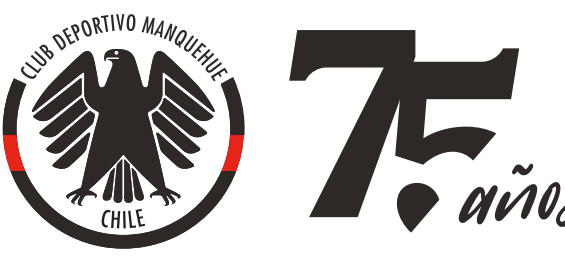

### Paso 3:

# Haga clic en el siguiente **link** para autoenrolarse.

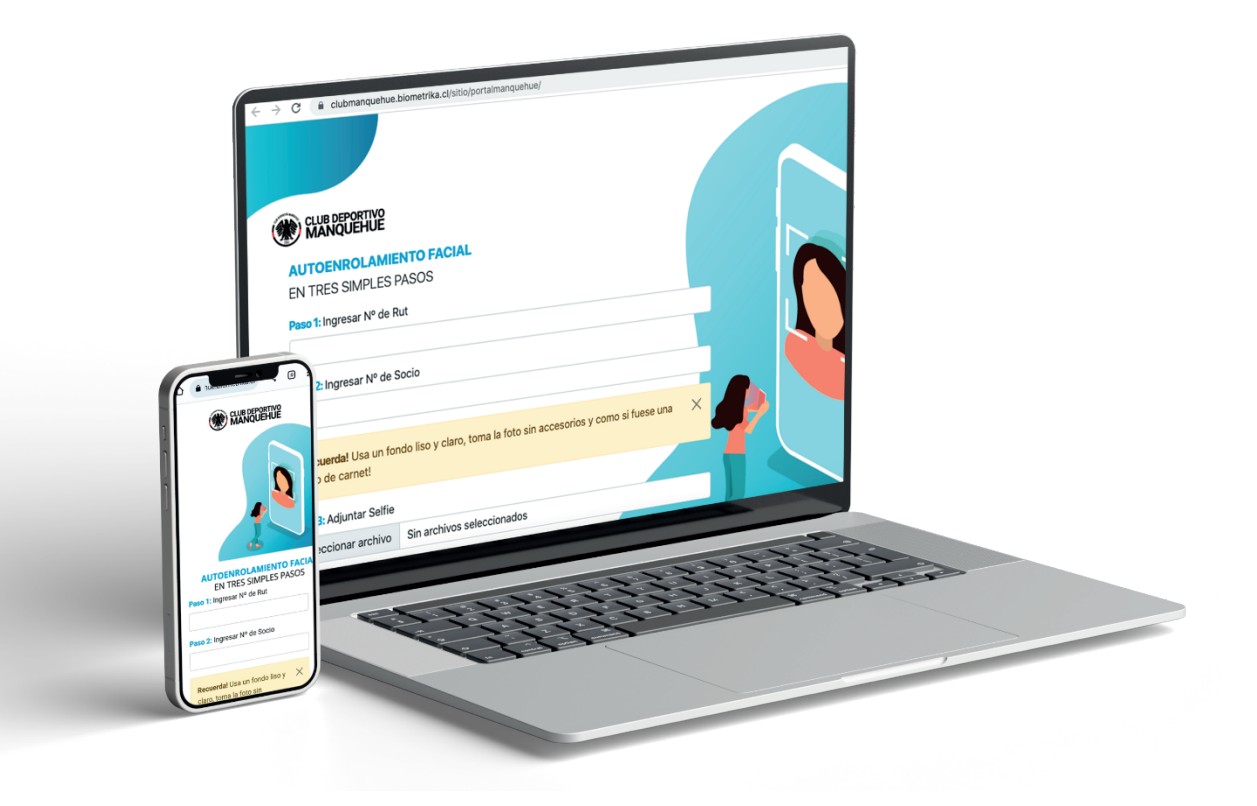

https://clubmanquehue.biometrika.cl/sitio/portalmanquehue/

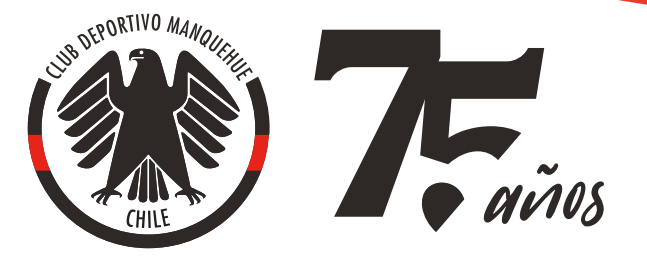

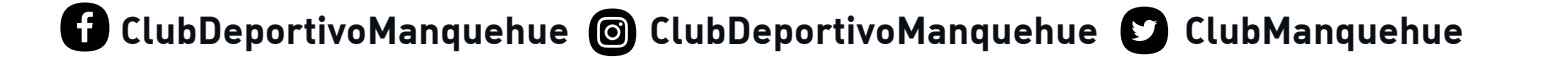